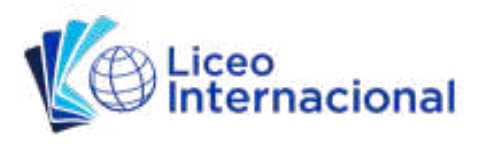

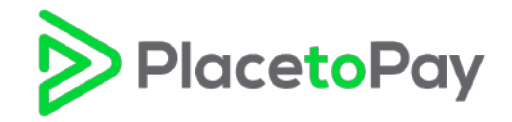

- Abrir página web de Liceo Internacional (https://www.liceointernacional.edu.ec/)
- Una vez abierta, dar clic en Portal de Pagos

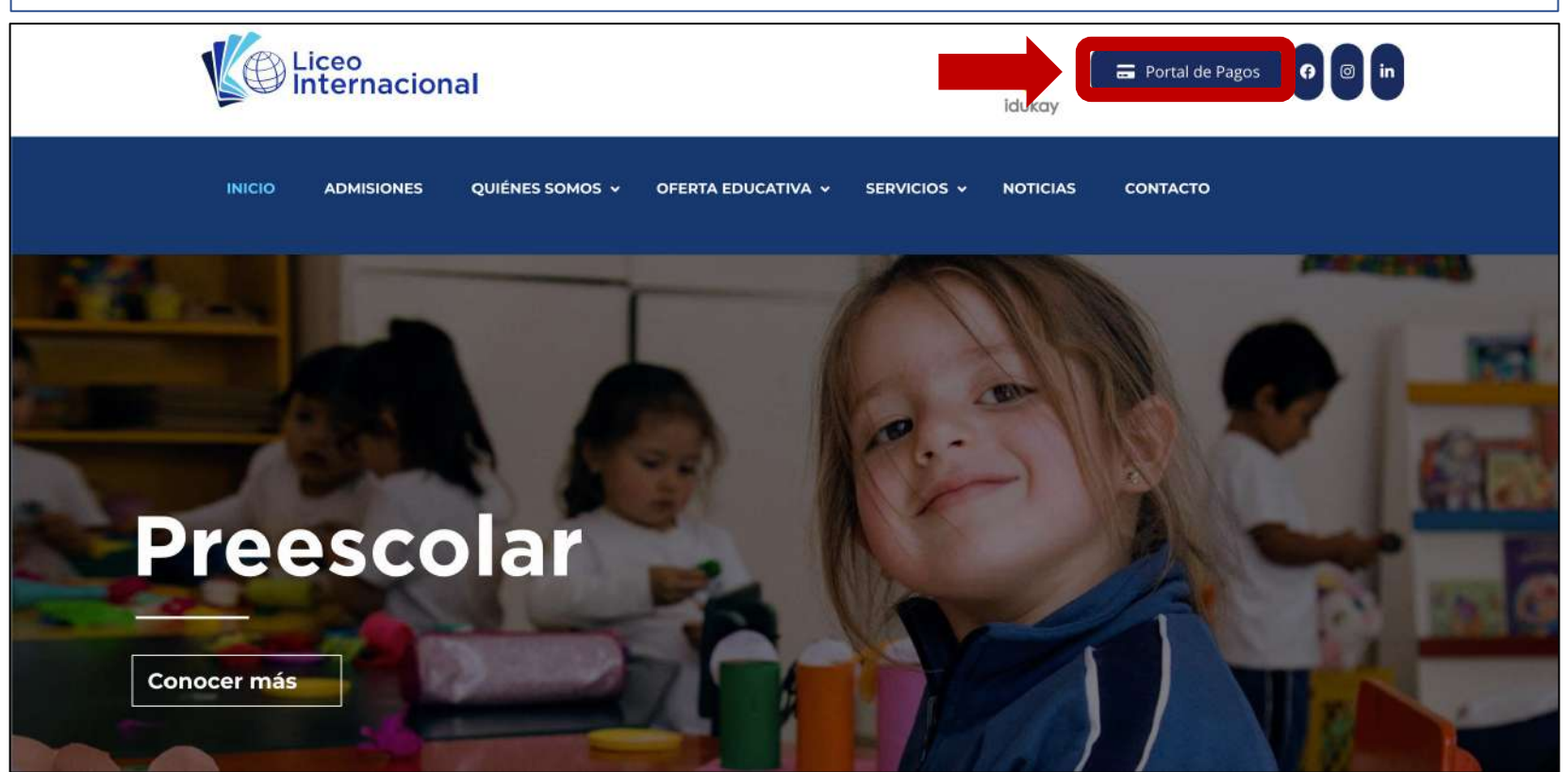

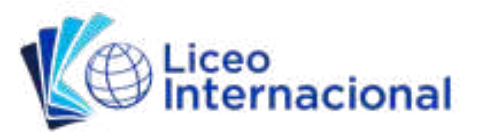

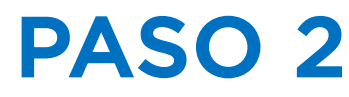

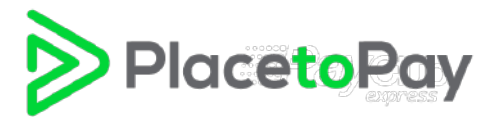

Al abrirse esta nueva página, llenar los campos Document/Documento y Reference/Referencia:

- Documento: Colocar aquí el número de cédula registrado en la factura emitida por el Liceo Internacional. Si el número de cédula empieza con 0, omita el 0.
- 2. Referencia: Colocar aquí el número de la factura, tal como indica el ejemplo.

*Ejemplo: para la Factura #001-001-000000250, colocamos el número 250.* 

3. Dar clic en Pay/Pagar

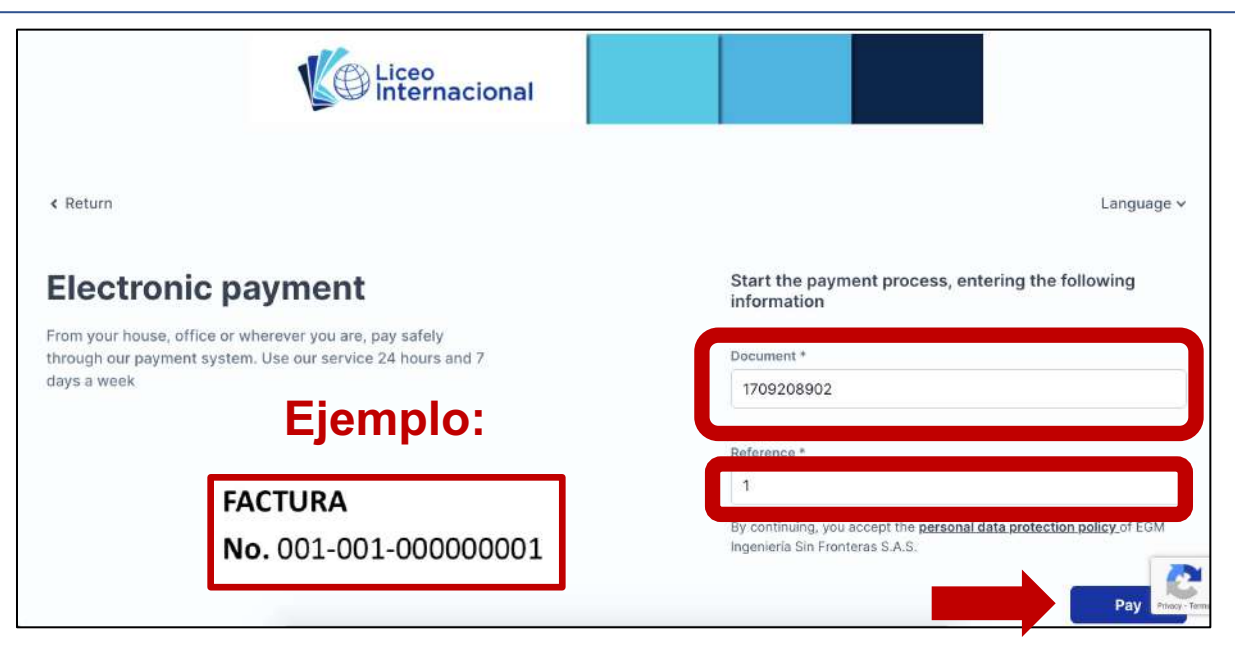

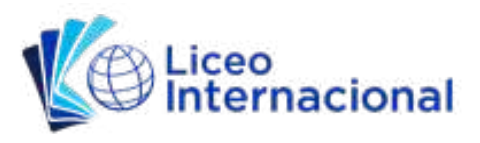

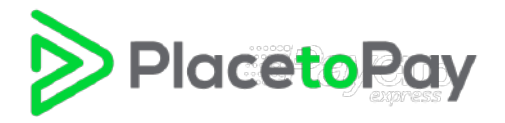

Al abrirse esta nueva página de Place to Pay, colocar un check en la factura que desea pagar.

- Dar clic en el botón Pay Selected/Pagar Seleccionados
- Aquí encontrará todas sus facturas y podrá pagarlas todas o escoger cuáles desea cancelar.

| Electronic payme          | ents                         |                                  |                                    |              |         |
|---------------------------|------------------------------|----------------------------------|------------------------------------|--------------|---------|
| From your home, office or | anywhere, pay securely throu | gh our payment system. Use our s | service 24 hours a day, 7 days a w | eek.         |         |
| Related invoices          |                              |                                  |                                    | View Payment | History |
| REFERENCE                 | DESCRIPTION                  | ALT. REFERENCE                   | NO SURCHARGE                       | AMOUNT       |         |
| 2 1                       | Placetopay                   | 0605124551                       | 2020/11/27                         | USD 651.79   | View    |
|                           |                              |                                  | 1 Reference selected for           | payment      |         |
|                           |                              |                                  | Total                              | USD 651.79   |         |
|                           |                              |                                  | Total to pay                       | USD 651.79   |         |
|                           |                              |                                  |                                    | Pay selected |         |
|                           |                              |                                  |                                    |              | 2       |
|                           | 40                           | 40 años de                       | excelencia edu                     | Icativa      |         |
|                           | años                         |                                  |                                    |              |         |

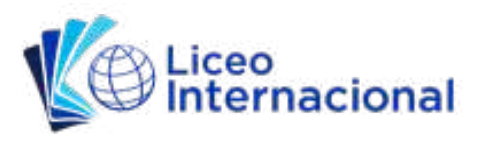

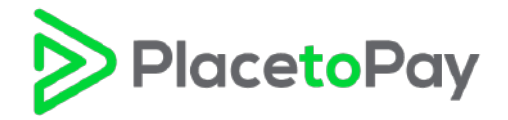

Al abrirse esta nueva página de Place to Pay, colocar su correo electrónico en el campo de "Email"

| V Internacional                                       |                                                                                                    |
|-------------------------------------------------------|----------------------------------------------------------------------------------------------------|
| Total to be paid<br>USD \$651.79                      | Enter your data to start the payment                                                                                                    |
| () The payment process will expire in 10 minutes      | Email<br>user@example.com                                                                                                    |
| Reference<br>1<br>Description<br>0605124551           | CONTINUE<br>I do not want to continue the process                                                                                          |
| Date<br>2020-11-26 20:47:52<br>1<br>651.79<br>Session | If you need, you can contact the merchant in the email<br>direccion.ejecutiva@liceointernacional.edu.ec, colecturia@liceointernacional.edu |
| 5458563                                               |                                                                                                    |

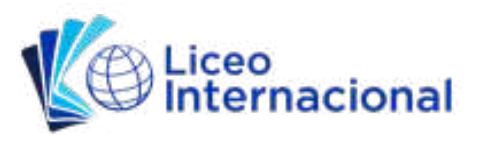

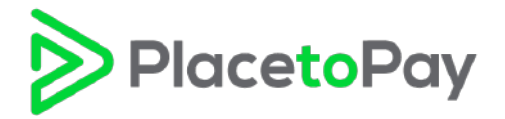

Después de colocar su correo electrónico se despliegan el resto de campos que tiene que llenar.

- Llenar campos: Tipo de Documento, Número de Cédula, Nombre, Apellido, Teléfono Celular
- Una vez llenados los campos, dar clic Continuar

| Total to be paid<br>USD \$651.79                | Enter your data to start the payment                   |                 |                         |
|-------------------------------------------------|--------------------------------------------------------|-----------------|-------------------------|
| () The payment process will expire in 9 minutes | Email<br>direccion.ejecutiva@liceointernacional.edu.ec |                 |                         |
| Reference<br>1                                  | Document type                                          |                 | Document                |
| Description<br>0605124551                       | Cédula de identidad                                    | ~               | 1709208902<br>Last Name |
| <b>Date</b><br>2020-11-26 20:47:52              | JACOME<br>Mobile phone                                 |                 | EDWIN                   |
| <b>1</b><br>651.79                              | - +593 98 000 0000                                     |                 |                         |
| <b>Session</b><br>5458563                       | CONTINUE                                               |                 |                         |
|                                                 | Ido                                                    | not want to cor | ntinue the process      |

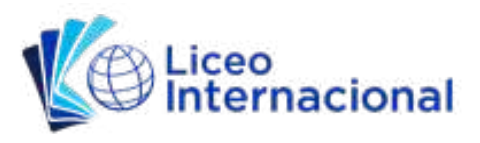

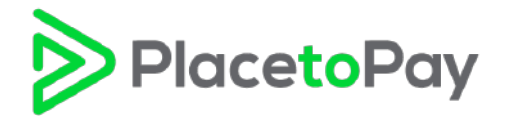

Al abrirse esta nueva página de Place to Pay, ingresar la información de su tarjeta de crédito

|                                                                                        |                                                |                                                           | ME 🗸 |
|----------------------------------------------------------------------------------------|------------------------------------------------|-----------------------------------------------------------|------|
| JACOME<br>direccion.ejecutiva@liceointernacional.edu.ec                                | ← Change payment method                        | CREDIT CARD                                               |      |
| Are you going to pay with someone else's account or card??<br><u>Change payer data</u> | Card number<br>1234 5678 9012 3456             | (I) DISCATURE (III)                                       |      |
| Total to be paid<br>USD \$651.79                                                       | The card number is required<br>Expiration date | Security code (CVV) ⑦                                     |      |
| () The payment process will expire in 8 minutes                                        |                                                | 3-digit code located on the <b>back side</b> of your card | J    |
| Reference<br>1                                                                         | Do you want us to save this pay                | ayment method so you don't have to enter it again?        |      |
| Description<br>0605124551                                                              | CONTINUE                                       |                                                           |      |
| Date<br>2020-11-26 20:47:52                                                            | I do not want to continue the process          |                                                           |      |
| 651.79                                                                                 |                                                |                                                           |      |

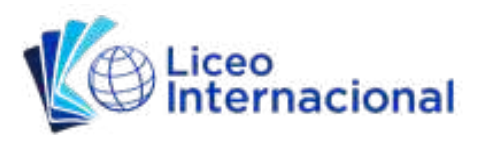

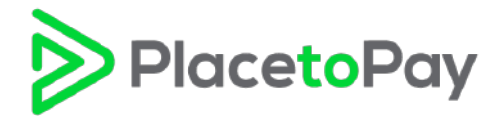

# PASO 6 (cont.)

Después de llenar el campo del Código de Seguridad de la tarjeta de crédito (CVV), se despliegan las opciones de crédito para realizar su pago

| Are you going to pay with someone else's account or card?? | Card number                           |                                                           |  |
|------------------------------------------------------------|---------------------------------------|-----------------------------------------------------------|--|
| Change payer data                                          | 3608 ******                           |                                                           |  |
| Total to be paid                                           | Expiration date                       | Security code (CVV) ⑦                                     |  |
| USD \$651.79                                               | 03 / 22                               |                                                           |  |
| ( The payment process will expire in 5 minutes             | Credit type and installments          | 3-digit code located on the <b>back side</b> of your card |  |
|                                                            | Select the credit type                |                                                           |  |
| Reference                                                  | Deferred with interests               | P P                                                       |  |
| 1                                                          | Deferred with interests (3) Months    |                                                           |  |
| -<br>Land Mari                                             | Deferred with interests (6) Months    |                                                           |  |
| Description                                                | Deferred with interests (9) Months    |                                                           |  |
| 0605124551                                                 | Deferred with interests (12) Months   |                                                           |  |
| Data                                                       | Deferred with interests (15) Months   |                                                           |  |
| Date                                                       | Deferred with interests (18) Months   | ou don't have to enter it again? (🚐) Wallet               |  |
| 2020-11-26 20:47:52                                        | Deferred with interests (21) Months   | PlacetoPay                                                |  |
| 1                                                          | Deterred with interests (24) Months   |                                                           |  |
| •<br>651.70                                                | Current without interests             |                                                           |  |
| 031.73                                                     | Current without interests (3) Months  | INTINUE                                                   |  |
| Session                                                    | Current without interests (6) Months  |                                                           |  |
| 5458563                                                    | Current without interests (9) Months  |                                                           |  |
| 5 10000                                                    | Current without interests (12) Months | b continue the process                                    |  |
|                                                            | Current (1) Months                    |                                                           |  |

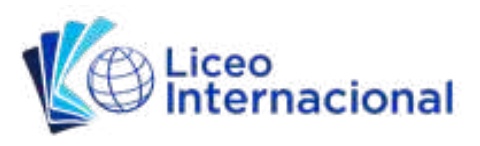

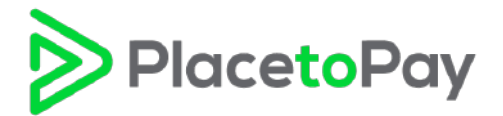

# PASO 6 (cont.)

#### Crédito y Plazos\*:

- Si usted paga con tarjetas Diners Club o Banco Pichincha (Diners Club, Discover, Visa, Mastercard) tiene la opción de escoger tres tipos de créditos:
  - 1. Pago Corriente (1 mes)
  - 2. Diferido Corriente a 3 meses (sin intereses)
  - 3. Diferido Propio a 6, 9, 12, 15, 18 y 24 meses (con intereses)
- Si usted paga con Visa o Mastercard de otros bancos, puede acceder a Pago Corriente (1 mes).

\* Estamos trabajando este año lectivo en configurar la aceptación de otras tarjetas de crédito de otros bancos emisores.

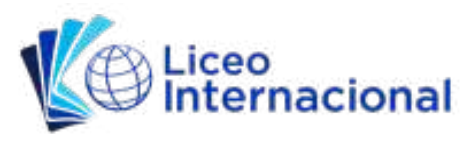

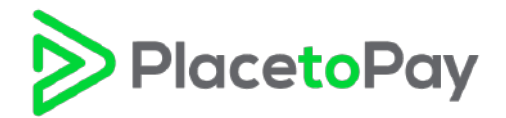

## PASO 6 (cont.)

Después de escoger el tipo de crédito con el que desea realizar el pago, el banco emisor de su tarjeta le enviará un código de verificación a su celular y/o correo electrónico

- Colocar este código en el campo requerido
- Dar clic en Continuar y finalizar el proceso de pago

| Total to be paid<br>USD \$651.79                                 | Expiration date 03 / 22                                                                      | Security code (CVV) ⑦                                                         |
|------------------------------------------------------------------|----------------------------------------------------------------------------------------------|-------------------------------------------------------------------------------|
| The payment process will expire in 3 minutes                     |                                                                                              | 3-digit code located on the <b>back side</b> of your card                     |
| Reference<br>1<br>Description<br>0605124551                      | Current (1) Months ~<br>Identity verification code (sent to email or mobile phone)<br>926655 |                                                                               |
| Date<br>2020-11-26 20:47:52<br>1<br>651.79<br>Session<br>5458563 | Calculated amoun<br>Initial amount<br>Installment amount<br>Interest amount<br>Total amount  | at for the type of credit<br>5 \$651.79<br>5 \$651.79<br>5 \$0<br>\$ \$651.79 |
|                                                                  | Do you want us to save this payment method so you don't have to enter it again?              |                                                                               |